## **Consultar Programação de Abastecimento e Manutenção**

O objetivo desta funcionalidade é exibir a programação de abastecimento e manutenção, obrigatoriamente com base ou em um município ou em um imóvel. Ou seja, dado um município ou imóvel, além dos demais campos opcionais, o sistema apresenta a programação de abastecimento e manutenção.

Ela é sempre acionada através da Inserir Registro de Atendimento, depois de acionado o botão Consultar Programação de Abastecimento/Manutenção

|                          |                                                               | Alizada |
|--------------------------|---------------------------------------------------------------|---------|
| Para consultar a program | nação de abastecimento e manutenção, informe os dados abaixo: | Ajuda   |
| Município:               |                                                               |         |
| manicipioi               |                                                               |         |
|                          |                                                               |         |
| Bairro:                  |                                                               |         |
|                          | 8                                                             |         |
| Área de Bairro:          |                                                               |         |
|                          |                                                               |         |
| Matrícula do Imóvel:     |                                                               |         |
|                          | · · · · · · · · · · · · · · · · · · ·                         |         |
| Mes e Ano de             | 09/2020 mm/aaaa                                               |         |

Acima, o sistema apresenta uma tela onde você deve informar os campos para a consulta (conforme preenchimento indicado **AQUI**). Neste caso, você deve informar os campos e clicar no botão **Pesquisar**.

Você pode pesquisar informando pelo menos um dos campos obrigatórios: Município ou Matrícula do Imóvel. Os demais: Bairro, Área do Bairro e Mês e ano de referência são opcionais. Informando Matrícula do Imóvel, não é obrigatório informar o Município, e vice-versa.

## Tela de Sucesso

A tela de sucesso é apresentada de acordo com o que foi passado por parâmetro na **Consultar Programação de Abastecimento e Manutenção** acima.

Caso não exista nenhuma programação de abastecimento e manutenção para os parâmetros informados, o sistema apresenta uma tela de *popup* com a mensagem: *Não há programação de abastecimento e manutenção para este(a) bairro/área* e com o botão **Voltar** para que você volte para a tela de origem.

Caso exista programação de abastecimento e manutenção para os parâmetros informados, o sistema apresenta duas possibilidades para a tela **Consultar Períodos de Abastecimento e Manutenção**: resultado da pesquisa com os dados do **imóvel**, ou resultado da pesquisa com os dados do **município**.

### Consultar Períodos de Abastecimento e Manutenção - por Imóvel

|                        | 5 46        | Abas   | recin     | Ionto                 | e wa      | nuter     | işau      |  |
|------------------------|-------------|--------|-----------|-----------------------|-----------|-----------|-----------|--|
|                        | Da          | dos do | Sister    | na de A               | baste     | cimen     | to        |  |
| Sistema de Abastecimen | to:         |        |           |                       |           |           |           |  |
| Zona de Abastecimento: |             |        |           |                       |           |           |           |  |
| Município:             |             |        |           |                       |           |           |           |  |
| Bairro:                |             |        |           |                       |           |           |           |  |
| Área de Bairro:        |             |        |           |                       |           |           |           |  |
| lmóvel:                | 4           | 89921  |           | 001.05                | 9.270.    | 4070.     | 000       |  |
|                        |             | S      | etemł     | oro ~                 | 2020      | ~         |           |  |
|                        | Dom         | Seg    | Ter       | Qua                   | Qui       | Sex       | Sab       |  |
|                        | 30          | 31     | 1         | 2                     | 3         | 4         | 5         |  |
|                        | 6           | 7      | 8         | 9                     | <u>10</u> | <u>11</u> | <u>12</u> |  |
|                        | <u>13</u> m | 14     | <u>15</u> | <u>16</u>             | <u>17</u> | 18        | 19        |  |
|                        |             |        | 22        | 23                    | 24        | 25        | 26        |  |
|                        | <u>20</u> m | 21     | ~~        | a construction of the |           |           |           |  |

## **Consultar Períodos de Abastecimento e Manutenção - por Município**

|                         | Dad                                                         | los do                               | Sister                                    | ma de A                                                | baste                                                | cimen                                     | to                                       |  |
|-------------------------|-------------------------------------------------------------|--------------------------------------|-------------------------------------------|--------------------------------------------------------|------------------------------------------------------|-------------------------------------------|------------------------------------------|--|
| Sistema de Abasteciment | to:                                                         |                                      |                                           |                                                        |                                                      |                                           |                                          |  |
| Zona de Abastecimento:  |                                                             |                                      |                                           |                                                        |                                                      |                                           |                                          |  |
| Município:              | 1                                                           |                                      |                                           | ARACA                                                  | JU                                                   |                                           |                                          |  |
| Bairro:                 | 69                                                          | )                                    |                                           | CIDAD                                                  | E NOV                                                | A                                         |                                          |  |
| Área de Bairro:         |                                                             |                                      |                                           |                                                        |                                                      |                                           |                                          |  |
| lmóvel:                 |                                                             |                                      |                                           |                                                        |                                                      |                                           |                                          |  |
|                         |                                                             | Abaste                               | ecime                                     | nto e M                                                | anuter                                               | ıção                                      |                                          |  |
|                         |                                                             | Abaste<br>S                          | ecime<br>eteml                            | nto e M<br>bro v                                       | anuter<br>2020                                       | nção<br>~                                 |                                          |  |
|                         | Dom                                                         | Abaste<br>S<br>Seg                   | ecime<br>eteml<br>Ter                     | nto e M<br>bro v                                       | anuter<br>2020<br>Qui                                | nção<br>Sex                               | Sab                                      |  |
|                         | <b>Dom</b><br>30                                            | Abaste<br>S<br>Seg<br>31             | ecime<br>eteml<br>Ter<br>1                | nto e M<br>bro v 1<br>Qua<br>2                         | anuter<br>2020<br>Qui<br>3                           | nção<br>V<br>Sex<br>4                     | Sab<br>5                                 |  |
|                         | <b>Dom</b><br>30<br>6                                       | Abaste<br>S<br>Seg<br>31<br>7        | ecime<br>etemi<br>Ter<br>1<br>8           | nto e M<br>bro v i<br>Qua<br>2<br>9                    | anuter<br>2020<br>Qui<br>3<br><u>10</u>              | nção<br>Sex<br>4<br><u>11</u>             | <b>Sab</b><br>5<br><u>12</u>             |  |
|                         | Dom<br>30<br>6<br><u>13</u> <sup>m</sup>                    | Abaste<br>Seg<br>31<br>7<br>14       | etemi<br>Ter<br>1<br>8<br><u>15</u>       | nto e M<br>bro V i<br>Qua<br>2<br>9<br><u>16</u>       | anuter<br>2020<br>Qui<br>3<br><u>10</u><br><u>17</u> | rção<br>Sex<br>4<br>11<br>18              | <b>Sab</b><br>5<br><u>12</u><br>19       |  |
|                         | Dom<br>30<br>6<br><u>13</u> <sup>m</sup><br>20 <sup>m</sup> | Abaste<br>Seg<br>31<br>7<br>14<br>21 | etemi<br>Ter<br>1<br>8<br><u>15</u><br>22 | nto e M<br>bro > 1<br>Qua<br>2<br>9<br><u>16</u><br>23 | anuter<br>2020<br>Qui<br>3<br><u>10</u><br>17<br>24  | rção<br>Sex<br>4<br><u>11</u><br>18<br>25 | <b>Sab</b><br>5<br><u>12</u><br>19<br>26 |  |

Last update: 14/09/2020 ajuda:consultar\_programacao\_de\_abastecimento\_e\_manutencao https://www.gsan.com.br/doku.php?id=ajuda:consultar\_programacao\_de\_abastecimento\_e\_manutencao&rev=1600107056 18:10

Ambas as telas acima contêm os campos para as seguintes informações:

1. Sistema de Abastecimento:

2.

Zona de Abastecimento;

3.

Município;

4.

Bairro;

5.

Área do Bairro;

6. Imá

Imóvel; 7.

Calendário com as programações de abastecimento e manutenção para o mês/ano de referência informado.

1.

Caso o dia possua programação de *Abastecimento* e *Manutenção*, é inserida a letra **m** ao lado do dia, com um *link* para a consulta detalhada da programação.

2.

Caso o dia possua apenas *Manutenção*, é inserida a letra **m** ao lado do dia, que será grafado com a cor vermelha e terá um *link* para a consulta detalhada da programação.

3.

Caso o dia possua apenas *Abasteciment*, terá um *link* para a consulta detalhada da programação. 4.

Caso o dia **não** possua programação de *Abastecimento*, nem de *Manutenção*; será grafado com a cor vermelha e **não** terá *link* para a consulta detalhada da programação.

Resumindo: caso a consulta seja efetuada por **imóvel**, sua tela de resultado é **esta**. Caso seja por **município**, **esta**.

Agora, ao clicar acima no *link* de um **dia específico** em **azul**, a tela de **Programação de Abastecimento e Manutenção** abaixo segue o mesmo princípio, visualizando ou não a informação do imóvel ou do município, dependendo da pesquisa.

## Programação de Abastecimento e Manutenção

5/7

| [                         | Dados do Sistema | de Abastecimento    |           |
|---------------------------|------------------|---------------------|-----------|
| Sistema de Abastecimento: |                  |                     |           |
| Zona de Abastecimento:    |                  |                     |           |
| Município:                |                  |                     |           |
| Bairro:                   |                  |                     |           |
| Área de Bairro:           |                  |                     |           |
| Imóvel:                   | 489921           | 001.059.270.4070.00 | 0         |
| Data da Referência:       | 17/09/2020       |                     |           |
|                           | Abaste           | cimento             |           |
| Hora Início               | )                | Hora                | Fim       |
| 00:00:00                  |                  | 15:00               | ):00      |
|                           |                  |                     |           |
|                           | Manu             | tenção              |           |
| Hora Início               | Hora Fim         | Situação            | Descrição |

Você pode modificar o Mês/Ano de Referência. Neste caso o sistema habilita o botão Pesquisar para que você acione a Consulta da Programação de Abastecimento e Manutenção para o novo Mês/Ano de Referência informado.

A tela **Programação de Abastecimento e Manutenção** acima traz o detalhamento da programação de abastecimento e manutenção.

Esta tela contém as informações relacionadas acima, acrescentada das seguintes informações: 1.

Abastecimento:

1.

Hora de Início do Abastecimento;

2.

Hora de Término do Abastecimento;

2.

Manutenção:

1.

Hora de Início da Manutenção;

2.

Hora de Término da Manutenção;

3.
Situação da Programação (EM ABERTO, ou CONCLUÍDA);

4.

Descrição da Manutenção.

Em ambas as telas, clique no botão **Voltar** para retornar à tela imediatamente anterior.

## Preenchimento dos campos

| Campo                    | Orientações para Preenchimento                                                                                                    |
|--------------------------|----------------------------------------------------------------------------------------------------|
|                          | Campo obrigatório, no caso de não se escolher uma Matrícula do Imóvel. Informe o                                                                                                    |
| Município                | código de um <i>Município</i> existente e tecle <i>Enter</i> , ou clique em R, que fica ao lado do campo. Neste caso será apresentada uma tela de <i>popup</i> , onde será possível <b>Pesquisar Município</b> no cadastro. Após a informação do código do <i>Município</i> , ou da seleção de um <i>Município</i> na tela de pesquisa, o sistema apresenta o nome do                                                                                                    |
|                          | <i>Município</i> no campo correspondente. Para limpar o campo, clique em<br>campo em exibição.                                                                                                    |
| Bairro                   | Informe o código de um <i>Bairro</i> e tecle <i>Enter</i> , ou clique em $\mathbb{R}$ , que fica ao lado do campo. Neste caso será apresentada uma tela de <i>popup</i> , onde será possível <b>Pesquisar Bairro</b> no cadastro. Após a informação do código do <i>Bairro</i> ou da seleção do <i>Bairro</i> na tela de pesquisa, o sistema apresenta o nome do <i>Bairro</i> no campo correspondente. Para informar o <i>Bairro</i> é preciso que o campo do <i>Município</i> já tenha |
|                          | sido informado anteriormente. Para limpar o campo, clique no botão 📎 ao lado do<br>campo em exibição.                                                                                                    |
| Área do<br>Bairro        | Selecione, na lista apresentada ao lado do campo, a <i>Área do Bairro</i> , para a qual<br>deseja consultar se há programação de abastecimento e manutenção. Para<br>selecionar a <i>Área do Bairro</i> é preciso que os campos de <i>Município</i> e <i>Bairro</i> já tenham<br>sido informados anteriormente.                                                                                                    |
| Matrícula do<br>Imóvel   | Campo obrigatório, no caso de não se escolher um <b>Município</b> . Caso deseje consultar<br>a programação de abastecimento e manutenção de um determinado imóvel, informe                                                                                                    |
|                          | a matrícula de um imóvel existente e tecle <i>Enter</i> , ou clique no botão 🔍, que fica ao<br>lado do campo. Neste caso é apresentada uma tela de <i>popup</i> , onde é possível<br><b>Pesquisar Imóvel</b> no cadastro.                                                                                                    |
|                          | Após a informação da matrícula de um imóvel, ou da seleção de um imóvel na tela de pesquisa, o sistema apresenta a inscrição de localização do imóvel no campo correspondente.                                                                                                    |
|                          | Para limpar o campo, clique no botão<br>Ao informar este campo, o bloco com as informações do <i>Cliente</i> fica desabilitado.                                                                                                    |
| Mês/Ano de<br>Referência | Informe o mês/ano, para o qual, deseja consultar a programação de abastecimento e<br>manutenção. Informe o Mês/Ano no formato MM/AAAA, onde MM é o mês e AAAA, o<br>ano. Não precisa preocupar-se com a a barra de separação, pois o sistema a coloca<br>automaticamente. O mês deve ser informados, obrigatoriamente, com dois dígitos e<br>o ano com quatro. Caso não informe este campo, o sistema assumirá o Mês/Ano<br>corrente.                                                    |

# Funcionalidade dos botões

| Botão     | Descrição da Funcionalidade                                                                                                    |
|-----------|----------------------------------------------------------------------------------------------------|
| R         | Utilize este botão para ativar as funcionalidades de pesquisa de um <i>Município</i> ou de um<br><i>Bairro</i> .<br>Deve ser utilizado quando você não souber o código da informação.<br>Fica localizado ao lado do campo correspondente.<br>Ao clicar no botão, o sistema apresentará uma outra tela, onde será possível realizar a<br>pesquisa. |
| ۲         | Utilize este botão para limpar as informações existentes num determinado campo da<br>tela.                                                                                                    |
| Voltar    | Utilize este botão para retornar à tela de origem.                                                                                                    |
| Limpar    | Utilize este botão para efetuar a limpeza todos os campos da tela.                                                                                                    |
| Cancelar  | Utilize este botão para cancelar a operação e retornar à tela principal.                                                                                                    |
| Pesquisar | Utilize este botão para solicitar ao sistema a execução da consulta.<br>Caso exista algum erro no preenchimento dos campos o sistema emitirá uma mensagem<br>de alerta, comunicando o erro cometido.                                                                                                    |

#### Referências

#### Consultar Programação de Abastecimento e Manutenção

#### **Termos Principais**

Matrícula

Viva Água

Clique aqui para retornar ao Menu Principal do GSAN.

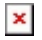

From: https://www.gsan.com.br/ - Base de Conhecimento de Gestão Comercial de Saneamento

Permanent link:

https://www.gsan.com.br/doku.php?id=ajuda:consultar\_programacao\_de\_abastecimento\_e\_manutencao&rev=1600107056

Last update: 14/09/2020 18:10

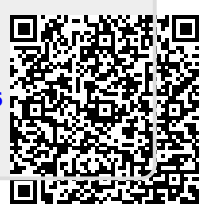